## 迷惑メール設定変更方法 (ドメイン指定解除)

査定システムからメールが届かない場合は以下の設定をご確認下さい

## 000 アンドロイドの場合

1.Eメールアプリを起動します。 2.左側にある「MENU」ボタンをクリックします 3.アドレス変更/フィルター設定をクリックします 4.暗証番号(4桁)を入力します。 ※PWはわからない場合は、auショップへお問い合わせください。 5.「迷惑メールフィルターの設定/確認へ」 ボタンをクリック 6.「個別設定の受信リストに登録/アドレス帳受信設定をする」ボタンをクリック 7.「必ず受信へ」チェックを入れ、キーワードへ「u-car.co.jp」を入力し、 「ドメイン一致」を選択 8.受信リストの有効設定に変更し「変更する」ボタンをクリック 9.トップ画面に戻り「迷惑メールフィルタートップ」の 10.「その他の詳細設定をする」ボタンをクリック 11.なりすまし規制の「受信リストへ」というリンクをクリック 12.「必ず受信へ」チェックを入れ、キーワードへ「u-car.co.ip」を入力し、 「ドメイン一致」を選択 13.受信リストの有効設定に変更し「変更する」ボタンをクリック

*111* iphoneの場合

1.iPhoneから「迷惑メールフィルター設定のログインページ」へアクセスします。 (https://mfilter.ezweb.ne.jp/jsp/md/index.jsp) 2.ログインをタップします。 ログイン画面が表示されない場合は次の手順へ進んでください。 3.「EZ番号通知確認」が表示されるので、内容をご確認のうえ「同意する」を タップします。 4.「迷惑メールフィルター トップ」が表示されます。 5.「迷惑メールフィルターの設定/確認へ」 ボタンをクリック 6.「個別設定の受信リストに登録/アドレス帳受信設定をするボタン」をクリック 7.「必ず受信へ」チェックを入れ、キーワードへ「u-car.co.jp」を入力し、 「ドメイン一致」を選択 8.受信リストの有効設定に変更し「変更する」ボタンをクリック 9.トップ画面に戻り「迷惑メールフィルタートップ」の 10.「その他の詳細設定をする」ボタンをクリック 11.なりすまし規制の「受信リストへ」というリンクをクリック 12.「必ず受信へ」チェックを入れ、キーワードへ「u-car.co.ip」を入力し、 「ドメイン一致」を選択 13.受信リストの有効設定に変更し「変更する」ボタンをクリック

## docomo アンドロイドの場合

1.「docomoメールを開きます 2.その他メニューをクリックします 3.メール設定を開きます 4.ドコモメール設定サイトを開きます 5.パスワード確認画面でspモードパスワード(半角数字4桁)を入力します ※spモードパスワードがわからない方は 局番無しの「151」でドコモへお問合せ をお願いします。一般電話の場合は、0120-800-000 6.指定受信/拒否設定 をクリックします 7.「設定を利用する」にして次へを押します 8.『個別にメールアドレスやドメインを入力して、受信するメールを登録します』 の下にある「受信するメールの設定」をクリックします 9.受信するメールの登録の下にある「さらに追加する」ボタンを押します 10.アドレス入力欄に「u-car.co.ip」と入力します。 11.転送元・メーリングリストアドレスの登録の下にある「さらに追加する」 ボタンを押します 12.アドレス入力欄に「u-car.co.ip」を入力します 13.設定を完了するボタンをクリック

## **döcomo** iphoneの場合

1.「サファリ」を開きブックマークから「Mydocomo(お客様サポート)」を選択します 2.「メールパスワードなどの設定」の下部にある「各種設定メニューの一覧」をクリック 3. 通話・メールの「開く」ボタンをクリックし「メール設定」をクリックします。 4. dアカウントでログインします ※アカウントをお忘れの方は、ログインページ内にあるID/パスワードをお忘れの 方からお問い合わせをお願いします。 6.指定受信/拒否設定 をクリックします 7.「設定を利用する」にして次へを押します 8.『個別にメールアドレスやドメインを入力して、受信するメールを登録します』 の下にある「受信するメールの設定」をクリックします 9.受信するメールの登録の下にある「さらに追加する」ボタンを押します 10.アドレス入力欄に「u-car.co.ip」と入力します。 11.転送元・メーリングリストアドレスの登録の下にある「さらに追加する」 ボタンを押します 12.アドレス入力欄に「u-car.co.jp」を押します 13.設定を完了するボタンをクリック

**SoftBank** アンドロイド iphone 共通

1.My SoftBank ヘアクセスし、「メール設定」を押します。 2.「迷惑メール対策」を押します。 3.詳細設定から「詳細設定をみる」を押します。 4.「Eメール(i)」を押します。 5.「受信許可リストのメールアドレスのみ許可」の「変更する」を押します。 6.許可ドメインへ「u-car.co.jp」を入力し、「変更する」を押します。